## GUÍA PARA SUBIR COMPROBANTE DE PAGO

Hola, para concluir tu proceso de pago, por favor sigue los siguientes pasos:

Una vez realizado el pago, deberás subir tu comprobante desde la pantalla "Pagos", seleccionando en inferior izquierda "Método de pago", la Opción "Depósito bancario". Da clic en "Continuar"

| 😙 Para efecto de realizar tu transferencia, deberás indicar la referencia y pagar el importe exacto que señala la Orden de Pago. |                                                      |          |                |                   |                        |             |  |  |
|----------------------------------------------------------------------------------------------------|------------------------------------------------------|----------|----------------|-------------------|------------------------|-------------|--|--|
| Estatus                                                                                                    | Descripción                                          | Cantidad | Fecha          | Monto<br>Unitario | Referencia<br>Pasarela | Monto       |  |  |
| PENDIENTE                                                                                                    | RÉPLICA ESTATUILLA DISTINTIVO ESR⊗                   | 1        | 2023-10-<br>23 | \$9,000.00        |                        | \$9,000.00  |  |  |
| PENDIENTE                                                                                                    | RETROALIMENTACIÓN DISTINTIVO ESR⊗                    | 1        | 2023-10-<br>23 | \$5,000.00        |                        | \$5,000.00  |  |  |
| PENDIENTE                                                                                                    | CUOTA PARTICIPACIÓN AL PROCESO DE DISTINTIVO<br>ESR® | 1        | 2023-10-<br>23 | \$81,000.00       |                        | \$81,000.00 |  |  |
| Monto Total                                                                                                    |                                                      |          |                |                   |                        | \$95,000.00 |  |  |

Aquí podrás subir tu comprobante de pago. Si solicitaste servicios opcionales sube el mismo comprobante de pago a todos los conceptos. La plataforma permitirá que subas hasta tres comprobantes.

| Monto<br>Total | Orden de<br>Pago |     |
|----------------|------------------|-----|
| Subir con      | nprobante        |     |
| \$5,000.00     | GD236482         | 3   |
| \$81,000.00    | GD236482         | 3 🕒 |

Realizada la carga, selecciona la opción <u>"Enviar a validar"</u>, Es indispensable valides para cambiar tu estatus a pagado.

| Facturas                                                                                                    |                                                      |                                                                                                    |                                                                                                    |                                                                                                    |                                                                                                    |                                                                                                    | Descargar orden de p                                                                                                    |  |  |
|----------------------------------------------------------------------------------------------------|------------------------------------------------------|----------------------------------------------------------------------------------------------------|----------------------------------------------------------------------------------------------------|----------------------------------------------------------------------------------------------------|----------------------------------------------------------------------------------------------------|----------------------------------------------------------------------------------------------------|----------------------------------------------------------------------------------------------------|--|--|
| <b>ubir Comprobantes</b><br>'ara efecto de realizar tu transferencia, deberás indicar la referencia y pagar el importe exacto que señala la Orden de Pago.<br>Jna vez cargados los comprobantes enviar a validar |                                                      |                                                                                                    |                                                                                                    |                                                                                                    |                                                                                                    |                                                                                                    |                                                                                                    |  |  |
| Motivo de<br>Rechazo                                                                                                    | Descripción                                          | Cantidad                                                                                                    | Fecha                                                                                                    | Monto<br>Unitario                                                                                                    | Monto<br>Total                                                                                                    | Orden de<br>Pago                                                                                                    |                                                                                                    |  |  |
|                                                                                                    | RÉPLICA ESTATUILLA DISTINTIVO<br>ESR®                | 1                                                                                                    | 2023-<br>10-23                                                                                                    | \$9,000.00                                                                                                    | \$9,000.00                                                                                                    | GD236482                                                                                                    | 36                                                                                                    |  |  |
|                                                                                                    | RETROALIMENTACIÓN DISTINTIVO<br>ESR®                 | 1                                                                                                    | 2023-<br>10-23                                                                                                    | \$5,000.00                                                                                                    | \$5,000.00                                                                                                    | GD236482                                                                                                    | 36                                                                                                    |  |  |
|                                                                                                    | CUOTA PARTICIPACIÓN AL PROCESO<br>DE DISTINTIVO ESR® | 1                                                                                                    | 2023-<br>10-23                                                                                                    | \$81,000.00                                                                                                    | \$81,000.00                                                                                                    | GD236482                                                                                                    | 3 <b>B</b>                                                                                                    |  |  |
|                                                                                                    | DE DISTINTIVO ESR®                                   | 1                                                                                                    | 10-23                                                                                                    | \$81,000.00                                                                                                    | \$81,000.00                                                                                                    | GD236482                                                                                                    |                                                                                                    |  |  |
|                                                                                                    | Facturas                                             | Motivo de Rechazo Descripción   RÉPLICA ESTATUILLA DISTINTIVO ESR® RETROALIMENTACIÓN DISTINTIVO ESR®   CUOTA PARTICIPACIÓN AL PROCESO DE DISTINTIVO ESR® CUOTA PARTICIPACIÓN AL PROCESO DE DISTINTIVO ESR® | Motivo de Rechazo Descripción Cantidad   RÉPLICA ESTATUILLA DISTINTIVO ESR® 1 1   CUOTA PARTICIPACIÓN AL PROCESO DE DISTINTIVO ESR® 1 | Motivo de<br>Rechazo Descripción Cantidad Fecha   RÉPLICA ESTATUILLA DISTINTIVO<br>ESR® 1 2023-<br>10-23   RETROALIMENTACIÓN DISTINTIVO<br>ESR® 1 2023-<br>10-23   CUOTA PARTICIPACIÓN AL PROCESO<br>DE DISTINTIVO ESR® 1 2023-<br>10-23 | Motivo de Rechazo Descripción Cantidad Fecha Monto Unitario   RéPLICA ESTATUILLA DISTINTIVO ESR® 1 2023- 10-23 \$9,000.00   RETROALIMENTACIÓN DISTINTIVO ESR® 1 2023- 10-23 \$5,000.00 | Motivo de Rechazo Descripción Cantidad Fecha Monto Unitario Monto Total   RÉPLICA ESTATUILLA DISTINTIVO ESR® 1 2023-<br>10-23 \$9,000.00 \$9,000.00   RETROALIMENTACIÓN DISTINTIVO ESR® 1 2023-<br>10-23 \$5,000.00 \$5,000.00 | Facturas   Obantes   Bealizar tu transferencia, deberás indicar la referencia y pagar el importe exacto que señala la Orden de Pago.<br>Iso scomprobantes enviar a validar. Monto Monto Orden de<br>Pago   Motivo de<br>Rechazo Descripción Cantidad Fecha Monto<br>Unitario Monto<br>Total Orden de<br>Pago   Image: Image: Imag |  |  |

El mensaje "Datos Guardados" aparecerá en la parte inferior de la pantalla cuando la carga haya sido exitosa.

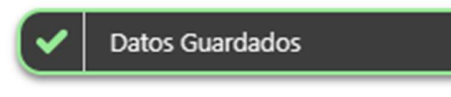